## Mapa de menus

## Lista de menus

Este diagrama mostra os itens disponíveis em cada menu.

| Suprimentos                                     | Menu de papel          | Relatórios      |                           | Definições                 |
|-------------------------------------------------|------------------------|-----------------|---------------------------|----------------------------|
| Trocar suprimento                               | Origem padrão          | Página de cor   | nfigurações de menu       | Configurações gerais       |
| Cartucho ciano                                  | Tamanho/tipo do papel  | Estatísticas do | o dispositivo             | Menu da unidade flash      |
| Cartucho magenta                                | Configurar MP          | Página de cor   | nfiguração de rede        | Configurações de impressão |
| Cartucho amarelo                                | Tamanho substituto     | Página de cor   | nfiguração da [x] da rede | Menu Configurar            |
| Cartucho preto                                  | Peso do papel          | Lista de perfis | 5                         | Menu Acabamento            |
| Unidade de imagem ciã                           | Alimentação de papel   | Fontes de imp   | oressão                   | Menu Qualidade             |
| Unidade de imagem magenta                       | Tipos personalizados   | Diretório de i  | mpressão                  | Menu Contagem de trabalhos |
| Unidade de imagem amarela                       | Nomes personalizados   | Demonstraçã     | o de impressão            | Menu Utilitários           |
| Unidade de imagem preta                         | Configuração universal | Relatório de p  | propriedade               | Menu XPS                   |
| Recipiente de resíduo de toner                  |                        |                 |                           | Menu PDF                   |
| Fusor                                           |                        |                 |                           | Menu PostScript            |
| Módulo de transferência                         |                        |                 |                           | Menu Emulação PCL          |
|                                                 |                        |                 |                           | Menu HTML                  |
|                                                 |                        |                 |                           | Menu Imagem                |
| Segurança                                       | Rede/Porta             | as              | Ajuda                     |                            |
| Definições de segurança variad                  | as NIC ativo           |                 | Imprimir todas as guias   |                            |
| Impressão confidencial Rede pad                 |                        | o*              | Qualidade de cores        |                            |
| Limpeza de disco                                | USB padrão             | )               | Qualidade da impressão    | )                          |
| Registro de auditoria de segurança [x] paralela |                        |                 | Guia de impressão         |                            |
| Definir data e hora                             | [x] serial             |                 | Guia de mídia             |                            |
|                                                 | Configurar             | SMTP            | Guia de defeitos de imp   | ressão                     |
|                                                 |                        |                 | Mapa de menus             |                            |

<sup>\*</sup> Dependendo da configuração da impressora, esse item de menu é exibido como Rede padrão, Rede sem fio ou Rede [x].

## Aprendendo sobre a tela Bem-vindo

Quando que a impressora é ligada o visor mostra uma tela básica, chamada de tela Bem-vindo. Use os botões da tela Bem-vindo para iniciar uma ação.

Guia informativo Guia de conexão Guia de mudança Guia de suprimentos

Nota: Os botões da tela Bem-vindo podem variar, dependendo das configurações de personalização.

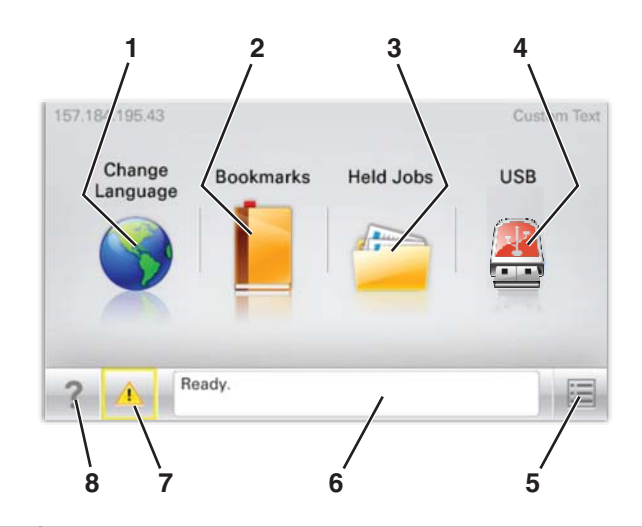

| ltem d | Item do visor Descrição      |                                                                                                    |  |
|--------|------------------------------|----------------------------------------------------------------------------------------------------|--|
| 1      | Alterar idioma               | Permite mudar temporariamente o idioma principal e relatórios do visor; isso permanece em vigor até ser alterado                                                                                                    |  |
| 2      | Marcadores                   | Permite criar, organizar e salvar um conjunto de marcadores (URLs) em exibição em árvore de pastas e links de arquivos                                                                                                   |  |
| 3      | Trabalhos suspensos          | Exibir todos os trabalhos suspensos                                                                                                    |  |
| 4      | USB                          | Exibe arquivos na unidade USB                                                                                                    |  |
| 5      | Menus                        | Exibe os menus                                                                                                    |  |
| 6      | Barra de mensagens de status | <ul> <li>Exibe o status atual da impressora, como Pronto ou Ocupada.</li> <li>Nota: Verifique se Pronto é exibido antes de realizar qualquer tarefa de impressão.</li> </ul>                                             |  |
|        |                              | <ul> <li>Mostra condições da impressora, como Pouco toner ou Cartucho vazio</li> <li>Mostra mensagens de intervenção e instruções para a impressora continuar processando</li> </ul>                                     |  |
| 7      | Status/suprimentos           | Mostra um aviso ou mensagem de erro sempre que a impressora exigir intervenção para<br>continuar processando<br>Toque nisso para acessar a tela de mensagens e obter mais informações sobre a mensagem<br>e como limpáda |  |
| 8      | Dicas                        | Abre as informações da Ajuda sensível a contexto na tela de toque<br>Nota: Todos os menus têm um botão Dicas.                                                                                                    |  |

Isso também pode aparecer na tela Bem-vindo:

| Item do visor                 | Descrição                                                                                                    |  |
|-------------------------------|----------------------------------------------------------------------------------------------------|--|
| Pesquisar trabalhos suspensos | <ul> <li>Pesquisa qualquer um dos seguintes itens e retorna resultados da pesquisa:</li> <li>Nomes de usuário para trabalhos de impressão suspensos ou confidenciais</li> </ul>                    |  |
|                               | <ul> <li>Nomes de trabalho para trabalhos suspensos, com exceção de trabalhos confidenciais</li> <li>Nomes de trabalho para trabalhos suspensos, com exceção de trabalhos confidenciais</li> </ul> |  |
|                               | <ul> <li>Nomes de perfis</li> <li>Nomes de recipiente de marcadores ou trabalhos de impressão</li> </ul>                                                                                           |  |
|                               | Nomes de recipientes USB ou trabalho de impressão para tipos de arquivo                                                                                                    |  |